## 19. febr. 2. hét Menetrendek

Felfedező keresés, az életkoruknak megfelelő oldalak keresése. (Elvira, volán) Információszerzés az Internetről. Menetrendekben tudjon keresni. www.volan.hu internetcímen tudjuk elérni a busz menterendet.

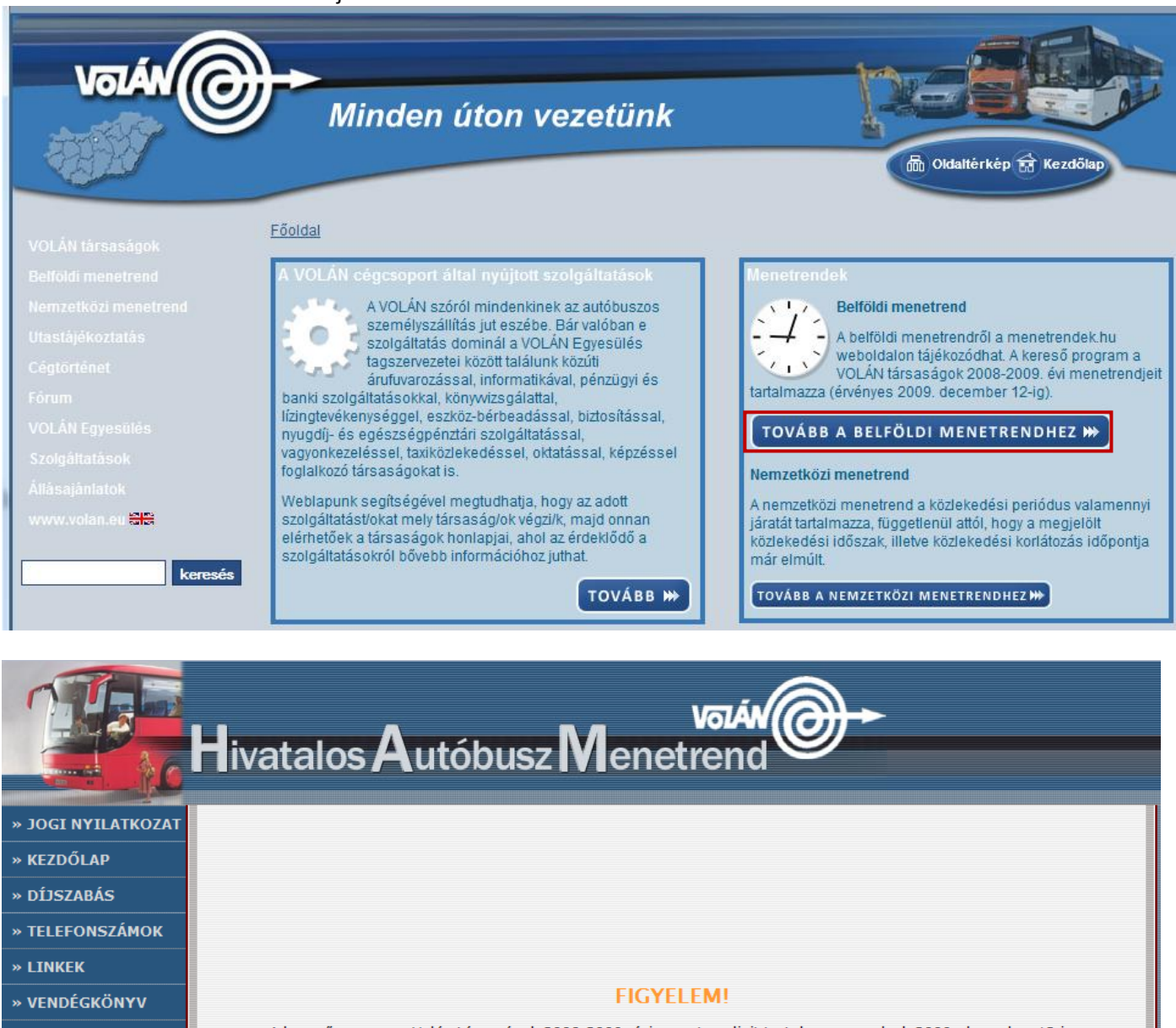

| › VENDÉGKÖNYV                     | FIGYELEM!                                                                                                    |
|-----------------------------------|----------------------------------------------------------------------------------------------------|
| > ÍRJON NEKÜNK!                   | A keresőprogram a Volán társaságok 2008-2009. évi menetrendjeit tartalmazza, melyek 2009. december 12-ig<br>érvényesek |
| > SEGITSÉG                        | Az érvényességről bővebben                                                                                             |
|                                   | Vakok és gyengénlátók számára optimalizált változat                                                                    |
| $\mathscr S$ profession.hu        | Településnév beírása és megállóhely választása                                                                         |
| Szervezetfeilesztési<br>szakember |                                                                                                    |
| Purchasing Manager                | Honnan:                                                                                                    |
| Könyvelő                          |                                                                                                    |
| Számviteli ügyintéző              |                                                                                                    |
| <u>ÉPÍTÉSVEZETŐ</u>               |                                                                                                    |
| KEY ACCOUNT MANAGER               | Utazási paraméterek beállítása                                                                                         |
| Épületgépész                      |                                                                                                    |
| Security Officer                  |                                                                                                    |
| Alapanyag beszerző                | MIKOT: adott nap >> • 2009 • 02 • 16 • egesz nap •                                                                     |
| <u>További állások &gt;&gt;</u>   | Találatok rendezése átszállás 🔹 🔻 szerint                                                                              |
|                                   | Minimális várakozási idő 10 👻 perc                                                                                     |
|                                   | 🕀 Keresés                                                                                                    |

Informatika óravázlat 6. osztály

|              | Településnév | beírása és megállóhely v    | álasz        | tása                                                      |
|--------------|--------------|-----------------------------|--------------|-----------------------------------------------------------|
|              |              |                             |              | lde írom be azt a településnevet, ahonnan indulni akarok! |
| • 🏞          | Honnan:      | Kecel                       |              | ♠ <u> </u>                                                |
| -            | Hova:        | Kecskemét                   | ζ            | ♠ <u> </u>                                                |
|              | Keresztül:   |                             | $\backslash$ |                                                           |
|              | 114-5        | náci pouzmátovok boállítáco | `            | Ide írom be azt a településnevet, ahová menni akarok!     |
|              | Uld          | zası parameterek beallitasa |              |                                                           |
| Mikor: adott | t nap >> 💌   | 2009 🗸 02 🗸 17 🗸            |              | egész nap 💌                                               |
|              | Találatok    | rendezése átszállás 💌 s     | zerint       |                                                           |
|              | Minim        | ális várakozási idő 10 💌 pe | rc           |                                                           |
|              |              | 🕀 Keresés                   |              |                                                           |

Beállíthatjuk a dátumot is, amikor szeretnék utazni. Ha készen vagyunk kattintsunk a Keresés gombra! Ezután az eredményeket látjuk!

|   |                                  | Kecel-<br>20                      | - Kecsi<br>09.02.1 | cemét<br>17 |         |             |          |
|---|----------------------------------|-----------------------------------|--------------------|-------------|---------|-------------|----------|
|   | induló<br>megállóhely            | érkező<br>megállóhely             | indul              | érkezik     | összidő | várakozás   | kifejtés |
| 1 | Kecel,<br>autóbusz-<br>váróterem | Kecskemét,<br>autóbusz<br>állomás | 5:28               | 7:05        | 1:37    | Munka       | ok       |
| 2 | Kecel,<br>autóbusz-<br>váróterem | Kecskemét,<br>autóbusz<br>állomás | 5:45               | 7:18        | 1:33    |             | ok       |
|   |                                  |                                   |                    | Tanev ta    | artama  | alatt munka | парокоп  |
| 3 | Kecel,<br>autóbusz-<br>váróterem | Kecskemét,<br>autóbusz<br>állomás | 5:55               | 7:20        | 1:25    |             | ok       |
|   |                                  |                                   | Munk               | aszünet     | i napok | kivételével | naponta  |
| 4 | Kalocsai<br>útelágazás           | Kecskemét,<br>autóbusz<br>állomás | 6:01               | 7:24        | 1:23    |             | ok       |
|   |                                  |                                   |                    |             |         |             | naponta  |
| 5 | Kecel,<br>autóbusz-<br>váróterem | Kecskemét,<br>autóbusz<br>állomás | 6:53               | 8:39        | 1:46    |             | ok       |
|   |                                  |                                   |                    |             |         | Munka       | napokon  |
| 6 | Kecel,<br>autóbusz-<br>váróterem | Kecskemét,<br>autóbusz<br>állomás | 7:00               | 8:36        | 1:36    |             | ok       |

Megbeszéljük, mit jelent a munkanapokon, szabadnapokon és munkaszüneti napokon kifejezések jelentését!

Kibontani azt a menetrendet, amire kíváncsi vagyok az Ok gomb megnyomásával tudom megtenni! Keressünk a busz menetrendben!

Variálhatom a kereséseket is, hogy mit keressen meg a gyerek. Felírhatom a táblázatot és vegyesen kihagyom az érkezéseket és az indulásokat, a gyerkőcnek pedig meg kell keresnie a hiányzó időpontokat, vagy keresd meg az első, utolsó buszokat, ami adott helyiségbe megy.

| Szekszárd | Baja    | Vámospércs | Nyírábrány | Mátészalka | Nyíradony | Jelmagyarázat:                                                                                                    |
|-----------|---------|------------|------------|------------|-----------|----------------------------------------------------------------------------------------------------|
| indul     | érkezik | indul      | érkezik    | indul      | érkezik   | M = munkanapokon                                                                                                    |
| 5:25      | 6:30    | 6:14 M     | 6:33       | 6:15 M     | 7:15      | X = munkaszünetei napok                                                                                                    |
| 6:20 M    | 7:20    | 11:04 X    | 11:23      | 7:50 M     | 8:50      | kivételével naponta                                                                                                    |
| 12:05 X   | 13:05   | 14:04 M    | 14:23      | 12:00 M    | 12:59     | Z,A = szabad- és                                                                                                    |
| 17:55     | 18:50   | 15:04      | 15:23      | 14:43      | 15:25     | munkaszüneti napokon<br>O = szabadnapokon<br>i = iskolai előadások napján<br>t = tanszünetekben<br>munkanapokon<br>+ = munkaszüneti napokon |

## Vasúti menetrend: www.elvira.hu – amióta átvette a MÁV-Start, azóta www.mav-start.hu címen lehet elérni.

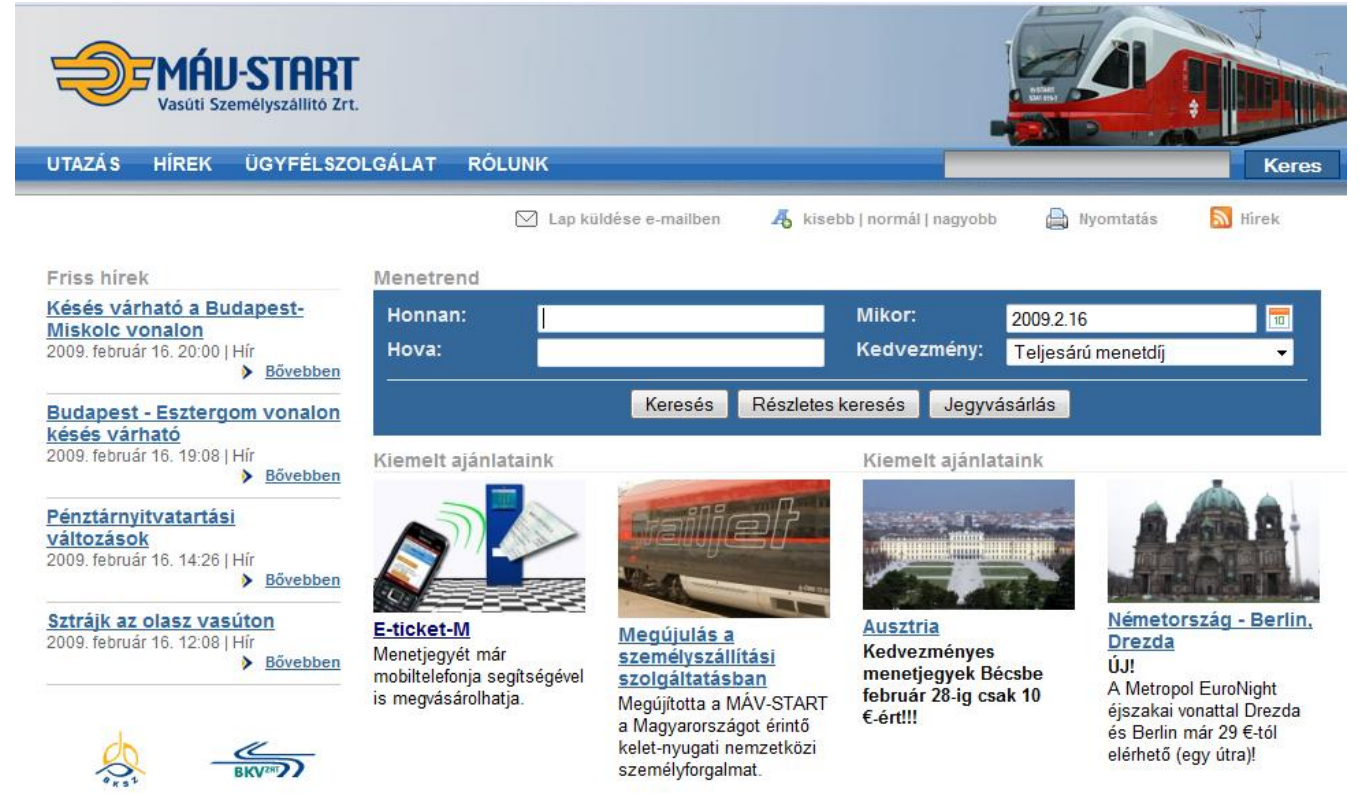

#### Menetrend

| Honnan:            | Nyír                                                                    | Mikor:          | 2009.2.16              |
|--------------------|-------------------------------------------------------------------------|-----------------|------------------------|
| Hova:              | Nyíradony                                                               | Kedvezmény:     | Teljesárú menetdíj 🔹 👻 |
|                    | Nyírbogdány<br>Nyírbogát                                                | s keresés Jegyv | ásárlás                |
| Kiemelt ajánlatair | Nyírbátor<br>Nyírcsaholy                                                | Kiemelt ajánla  | taink                  |
|                    | <b>Nyír</b> császári<br><b>Nyír</b> egyháza<br><b>Nyír</b> egyháza NyK. |                 |                        |

| Menetrend          |                          |                    |                    |    |
|--------------------|--------------------------|--------------------|--------------------|----|
| Honnan:            | Nyírábrány               | Mikor:             | 2009.2.16          | 10 |
| Hova:              | Deb                      | Kedvezmény:        | Teljesárú menetdíj | -  |
|                    | <b>A</b>                 |                    |                    |    |
|                    | Debrecen                 | s keresés 🛛 Jegyvá | ásárlás            |    |
|                    | Debrecen-Csapókert       |                    |                    |    |
| Kiemelt ajánlataiı | Debrecen-Kondoros        | Kiemelt ajánla     | taink              |    |
|                    | Debrecen-Szabadságtelep. |                    |                    | *  |
|                    | <b>•</b>                 |                    |                    |    |

|                                               | Debrecen Kedvezmény: Teljesárú menetdíj 🗸 | Honnan: | Nyírábrány | Mikor: |        | 2009.2.16          | 10       |
|-----------------------------------------------|-------------------------------------------|---------|------------|--------|--------|--------------------|----------|
| Hova. Debrecen Kedvezmeny. Teljesaru menetdij |                                           | Hova:   | Debrecen   | Kedve  | zmény: | Teljesárú menetdíj | <b>-</b> |

Ha sikerült megadni a kezdő- és a célállomást, akkor kattintsunk a keresés gombra!

Vegyük észre, hogy ahogy

program kigyűjti azoknak a

településeknek a nevét,

amiben megtalálható az

addig begépelt szöveg!

elkezdjük beírni a település nevét, a

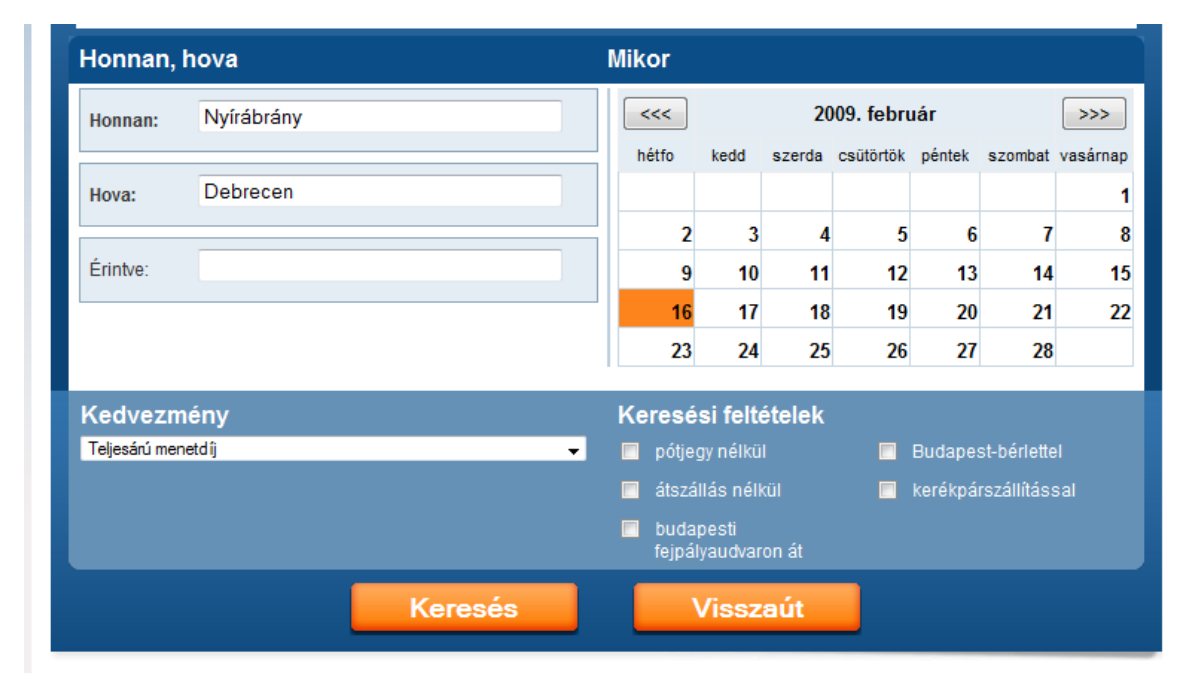

## Ez a régi EL.V.I.R.A-s

felület, ezen már be lehet állítani a keresési feltételeket is.

**Elektronikus** Vasút **InfoRmációs** Adatbázis

# Nyírábrány - Debrecen

R összes A keresőmezők 1. leg-magasabb osztály km helyjegy [P] indulás érkezés átsz. alatt láthatjuk tartam Teljesárú menetdíj pótjegy köteles az 04:26 05:05 2 ٠ 0:39 30 km 450 Ft 06:09 06:48 0:39 30 km 450 Ft 2. Nyírábrány 06:09 6829 személy ( - Debrecen) ⊛ \* 2. Debrecen 06:48 08:09 1. 08:48 0:39 30 km 565 Ft 450 Ft 368 SZAMOS nemz.gyors (Baia Mare - Debrecen) Nyírábrány 08.09 ⊛ 0 \* Debrecen 08:48 jegyár. 10:09 30 km 10:48 0:39 450 Ft 2 12:09 0:39 30 km 450 Ft 2 12:48 \_ 14:09 2. ٠ 14:48 0:39 30 km 450 Ft -16:09 16:48 0:39 30 km 450 Ft 2. 18:09 18:48 0:39 30 km 565 Ft 450 Ft 1. 450 Ft 2 ٠ 20:04 20:48 0:44 30 km -

Visszaút

Keressünk vonatokat! Nyírábrány Kecskemét Salgótarján Miskolc -Jelmagyarázat: Debrecen Szeged Tiszai Pu. R =InterCity (InterCica ☺) indul érkezik indul érkezik indul érkezik Mi az ütemes 5:51 7:11 5:12 8:16 2:28 (2) 5:52 menetrend? 11:12 11:51 7:11 8:16 R 6:21 (2) 9:32 R 15:12 15:51 21:11 22:16 5:28 (1) 8:20 30 km 450 Ft 85km 1350/1700 Ft 174km 2540/3060 Ft

Ha marad idő, keressük meg ezeket a településeket a térképen! Utalva a következő óra anyagára!

### 2009.02.16, hétfo

eredményeket! A legfontosabb információkról tájékoztat a kereső, úgy mint az átszállás, az időtartam, valamint a

A narancssárga nyilakra kattintva megjelenik a járatról információ is!